## คู่มือวิธีป้องกันมัลแวร์ WannaCrypt Ransomware

1. วิธีการปิดโปรโตคอล SMB ของ SMB v1

1.1 ใน Windows 8.1, Windows 10, Windows Server 2012 R2 และ Windows Server 2016

คลิกที่เมนู Start จากนั้นให้พิมพ์ในช่องค้นหาว่า "Turn Windows Features" และให้ เปิด Turn Windows Features ขึ้นมา ดังภาพด้านล่าง

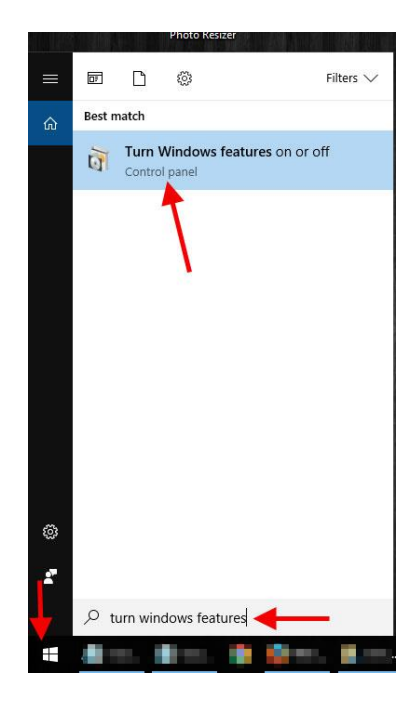

เราจะเห็นหน้าต่าง Windows Features ปรากฏขึ้นมา

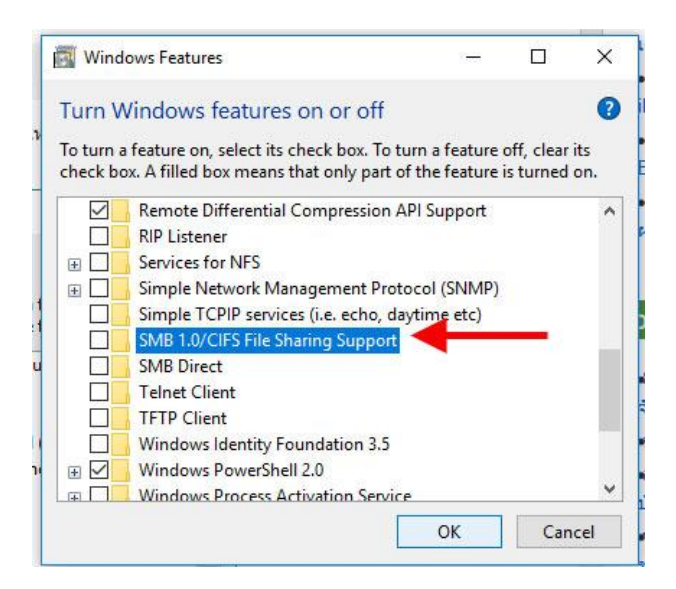

เลื่อนหา "SMB 1.0/CIFS File Sharing Support" โดยปกติแล้วจะมีเครื่องหมายถูกอยู่ที่ด้านหน้า ให้เอาเครื่องหมายถูกออก จะเป็นการปิดการทำงานของ SMB จากนั้นให้กด OK แล้วรีสตาร์ทเครื่องใหม่ 1.2 ใน Windows 7, Windows Vista, Windows Server 2008, Windows Server 2008 R2, Windows 8 และ Windows Server 2012

ให้ คลิกขวาที่ command prompt แล้วเลือก Run as administrator

| Comma     | nd Prompt            |
|-----------|----------------------|
| Desktop   | Run as administrator |
| Apps      | Open file location   |
| Control P | Pin to Start         |
| 🍇 Compone | Pin to taskbar       |
| 💄 This PC |                      |

ให้พิมพ์ sc.exe config lanmanworkstation depend= bowser/mrxsmb20/nsi แล้วกด Enter และ sc.exe config mrxsmb10 start= disabled แล้วกด Enter ดังภาพด้านล่าง จากนั้นให้รีสตาร์ทเครื่องใหม่

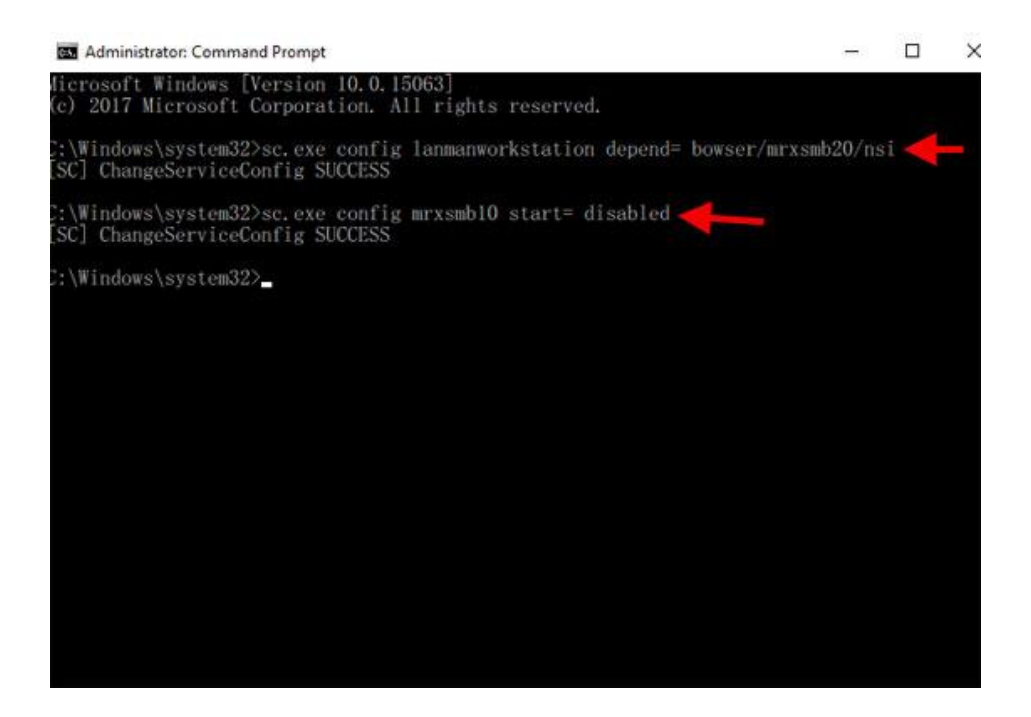

- 2. วิธีการ Update Windows
- 2.1 ใน Windows 7 ไปที่ Start เลือก Control Panel

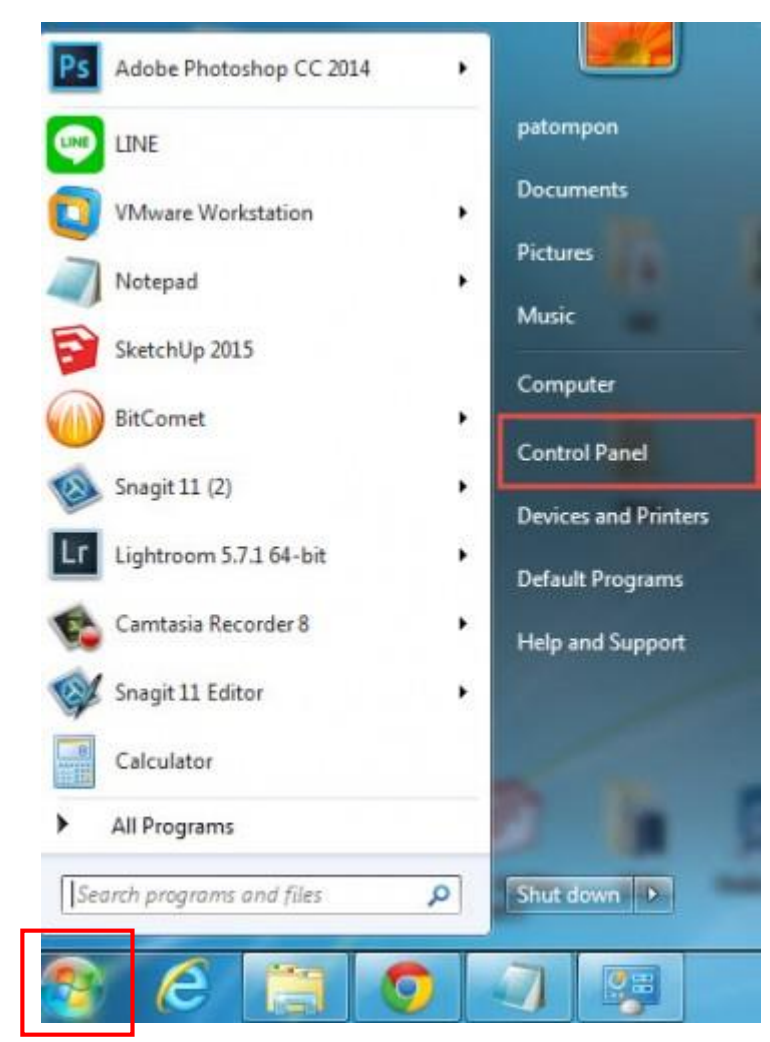

เลือก View by : Category และทำการเลือก Windows Update

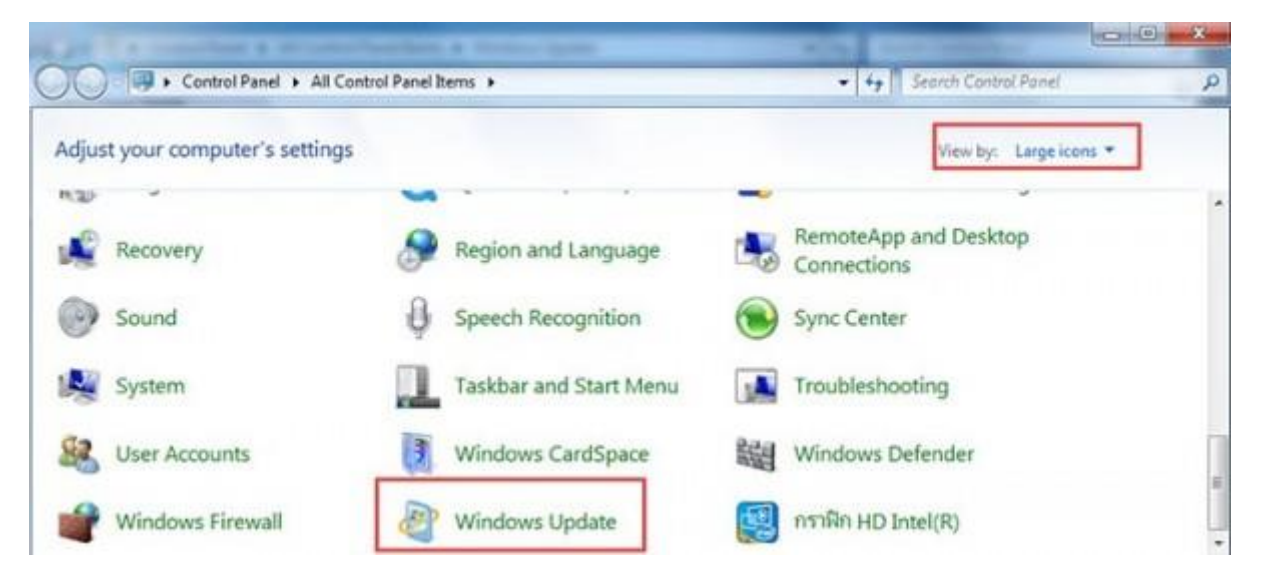

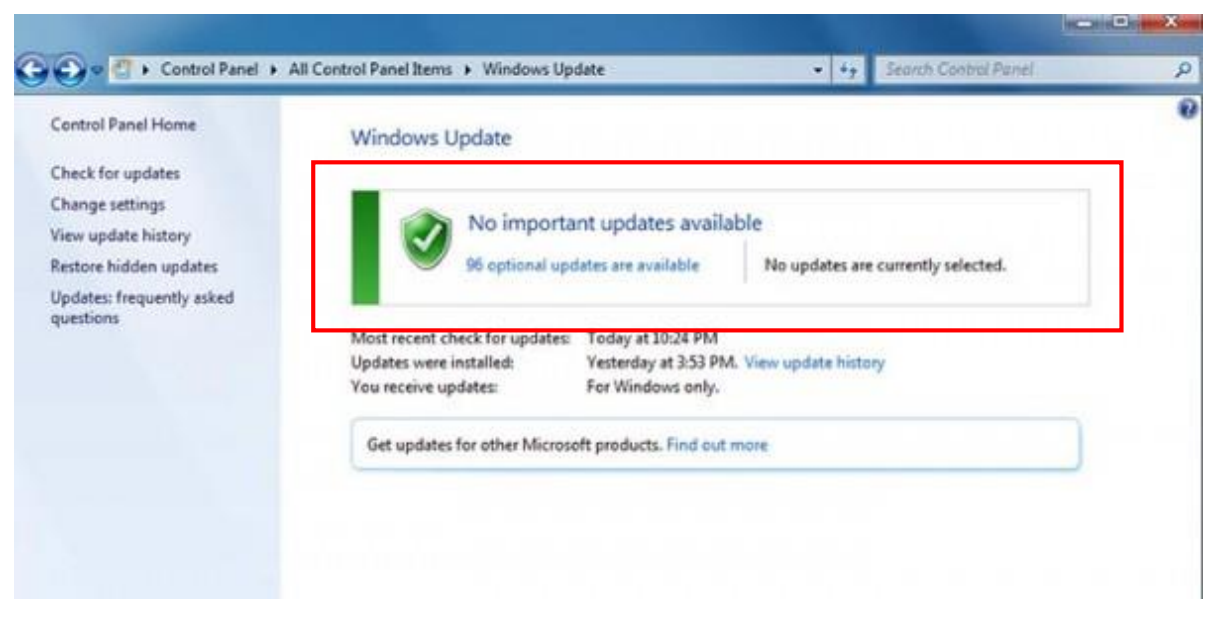

จากนั้นจะเห็นหน้าต่างของ Windows Updates ให้ทำการ **กด Update Windows** 

เมื่อทำการ Update เสร็จให้รีสตาร์ทเครื่องใหม่

2.2 ใน Windows 10 ไปที่ Start เลือก Settings

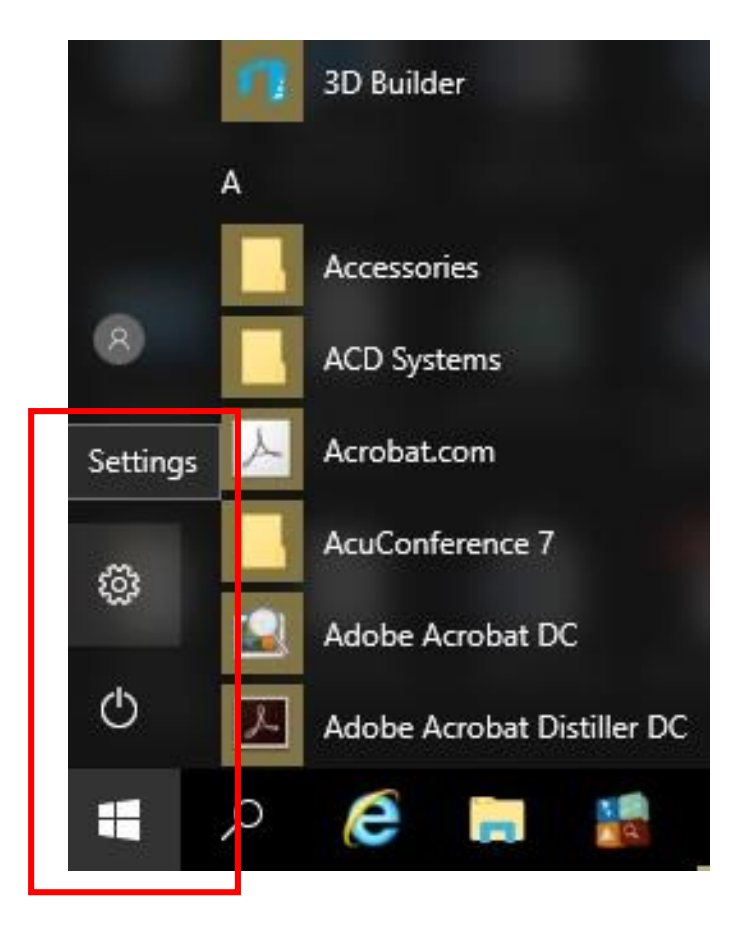

จะปรากฏหน้าต่าง Windows Settings ขึ้นมา เลือก **Update & Security** 

|                                                  |                                                         | Windows Settings                             |                                                          |                                                         |
|--------------------------------------------------|---------------------------------------------------------|----------------------------------------------|----------------------------------------------------------|---------------------------------------------------------|
|                                                  | Find a set                                              | ting                                         | Q                                                        |                                                         |
| System<br>Display, notifications, apps,<br>power | Devices<br>Bluetooth, printers, mouse                   | Network & Internet<br>WiFi, flight mode, VPN | Personalisation<br>Background, lock screen,<br>colours   | Accounts<br>Your accounts, email, sync,<br>work, family |
| Time & language<br>Speech, region, date          | Ease of Access<br>Narrator, magnifier, high<br>contrast | Privacy<br>Location, camera                  | Update & security<br>Windows Update, recovery,<br>backup |                                                         |

## จากนั้นให้กด Check Update เพื่อทำการ Update Windows

| ÷                     | Settings                  |                                                                                                    |
|-----------------------|---------------------------|----------------------------------------------------------------------------------------------------|
| \$                    | Home                      | Update status                                                                                                    |
| Fi                    | nd a setting              | Updates are available.<br>• Security Update for Microsoft Office 2016 (KB3191863) 64-Bit Edition.                                           |
| C                     | Windows Update            | Security Update for Microsoft Office 2016 (KB3114375) 64-Bit Edition. Security Update for Microsoft Office 2016 (KB3191881) 64-Bit Edition. |
| •                     | Windows Defender          | Security Update for Skype for Business 2016 (KB3191858) 64-Bit Editio                                                                       |
| $\overline{\uparrow}$ | Backup                    | Security Update for Microsoft Word 2016 (KB3191865) 64-Bit Edition.                                                                         |
| 3                     | Recovery                  | v                                                                                                    |
| $\oslash$             | Activation                | Preparing to install updates 61%                                                                                                    |
| 17                    | For developers            | Update history                                                                                                    |
| Pg                    | Windows Insider Programme | Update settings                                                                                                    |
|                       |                           | Available updates will be downloaded and installed automatically, except over metered connections (where charges may apply).                |
|                       |                           | Change active hours                                                                                                    |
|                       |                           | Restart options                                                                                                    |
|                       |                           | Advanced options                                                                                                    |

เมื่อทำการ Update เสร็จให้รีสตาร์ทเครื่องใหม่